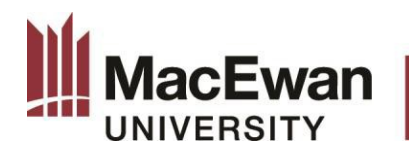

PAYROLL SERVICES

# Time Entry Training Guide for Employees and Time Keepers

# Contents

Time Entry and Approval Deadlines Payroll Services Calendar & Schedules Navigating to Time Entry Self-Service Tips and Tricks Types of Warnings and Messages Changing the View of Your Timesheet Bill 17 Changes and Overtime Rules

#### **Time Entry and Approval Deadlines**

| Time & Labour<br>Role       | Time & Labour<br>Responsibility | Deadlines                                                  |
|-----------------------------|---------------------------------|------------------------------------------------------------|
|                             |                                 | Hours for the current week must be entered by 12:00 p.m.   |
| Employees /                 | Entry                           | each Friday with a forecast of Saturday's time if          |
| Timekeepers                 |                                 | worked(Weekly).                                            |
| Supervisors /               | 1 <sup>st</sup> Level Review    | Hours for the current week must be reviewed by 4:00 p.m.   |
| Reports To                  |                                 | each Friday(Weekly).                                       |
| Escalation                  | 2nd Level                       |                                                            |
| process* to                 | Review/Approval                 | All hours must be approved by 12:00 noon Monday pay        |
| Managers /                  |                                 | processing week- Escalation process will run at 1:00 pm    |
| Approvers                   |                                 | the Monday after each pay week.                            |
|                             | 2 <sup>nd</sup> Level to One-Up | All hours for current period and prior period changes must |
| Escalation One-             | Approvers -                     | be approved by 12:00 noon Tuesday, Pay processing          |
| Up                          | Review/Approval                 | week. Escalation 2 will run at 1:00 pm the following       |
| process* <mark>(New)</mark> | (if required)                   | Tuesday after each pay week.                               |

\*Note: The escalation process will occur only if the approvals/reviews at 1<sup>st</sup> or 2<sup>nd</sup> level review/approval is not done by the deadline specified. With each instance, the time submission will go up to the next in line level review/approval.

#### Payroll Services Calendar & Schedules

All payroll period end dates and time submission & approval deadline dates are posted on the MacEwan intranet site under myportal.macewan.ca > Departments > Finance > Payroll Services > Services.

#### Navigating to Time Entry Self-Service

This section offers step-by-step instruction on how to enter yur own time.

Begin by going to the myMacEwan.ca portal and log in using your MacEwan Network credentials.

|                                     | De1023/0000/2010-011                                                                                                    | = B d South                           | - 0 × |
|-------------------------------------|----------------------------------------------------------------------------------------------------|---------------------------------------|-------|
| MacEvan Single Sign On *            | UV I BOOMBESEM I ENELUCIONINE E ST                                                                                                    | · · · · · · · · · · · · · · · · · · · |       |
| File Edit View Favorites Tools Help | and Soft Data 👹 and Bastal Mar Surgers of the Tickets' avanthing 🖬 🔊 https://                                                                                                    | much flor and co M                    |       |
|                                     | Activan Network 1D Activante Activante Password  Control  Control  Password  Password Password  Password  Password Password Password Pas |                                       |       |
|                                     |                                                                                                    |                                       |       |

In Staff Home screen under Quick Links, select PeopleSoft.

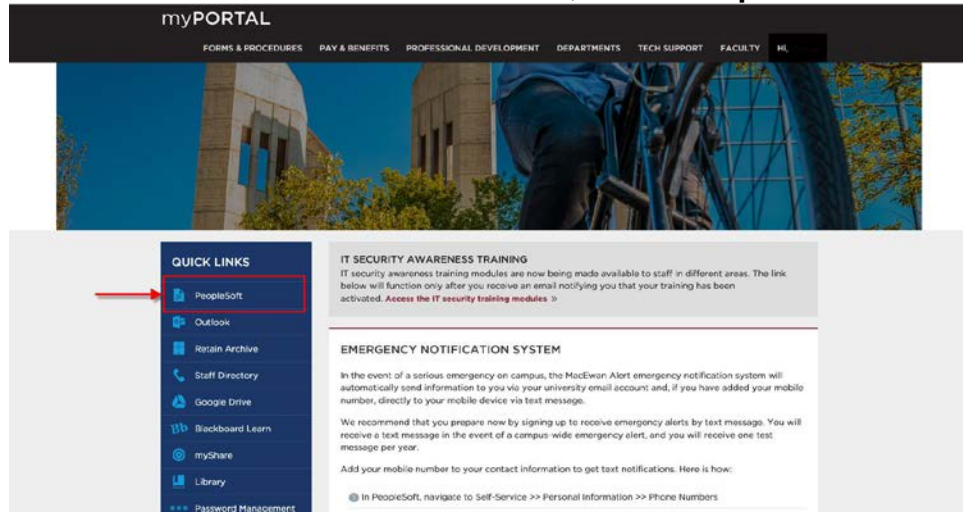

#### You will be directed to the PeopleSoft homepage as shown below.

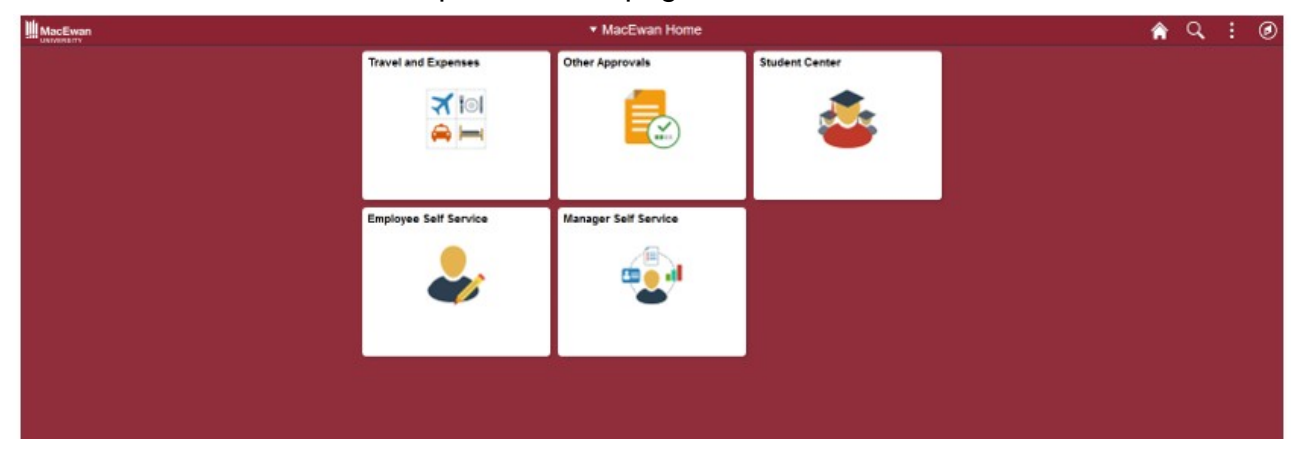

Select **Employee Self Service** tile. You will be re-directed to the **Employee Self Service Homepage**, as shown below.

|                   | <ul> <li>Employee Self Service</li> </ul>                                  |                                                                                                    | 🚖 Q. 🗄 🕑                                                                                                    |
|-------------------|----------------------------------------------------------------------------|----------------------------------------------------------------------------------------------------|----------------------------------------------------------------------------------------------------|
| Company Directory | Tere                                                                       | Payroll                                                                                                    |                                                                                                    |
| Personal Details  | Talent Profile                                                             | MacEwan ESS Reports                                                                                                    |                                                                                                    |
| Manage Delegation |                                                                            |                                                                                                    |                                                                                                    |
|                   | Company Directory<br>EEEE<br>Personal Details<br>EEEE<br>Manage Delegation | Company Directory<br>Employee Self Service<br>Time<br>Company Directory<br>Time<br>Company Directory<br>Talent Profile<br>Company Directory<br>Talent Profile | <ul> <li>Employee Self Service</li> <li>Company Directory         <ul> <li>Ime</li> <li>Ime</li> <li>I</li></ul></li></ul> |

#### Click on the **Time** tile.

|                     |                                            |              |       |                                   | Time                                  |                                       |                                       |                                       |                                       | 🟫 🔍                               | × . | : @  |
|---------------------|--------------------------------------------|--------------|-------|-----------------------------------|---------------------------------------|---------------------------------------|---------------------------------------|---------------------------------------|---------------------------------------|-----------------------------------|-----|------|
| Enter Time          | Enter Time<br>Job Title Payroll Functional | i Analyst II |       |                                   |                                       | 4 October - 27 (                      | October 2018                          |                                       |                                       |                                   |     |      |
| Time Summary        |                                            |              |       |                                   | Ľ,                                    | GMU BI-Weekly<br>icheduled 0.00   R   | Time Period<br>Reported 70.00         |                                       |                                       |                                   |     |      |
| View Exceptions     | View Legend                                |              |       |                                   |                                       |                                       |                                       |                                       |                                       |                                   | Su  | bmit |
| C Report Daily Time |                                            |              |       |                                   |                                       | 4 Week 2<br>Scheduled 35   F          | of 2  Reported 35                     |                                       |                                       |                                   |     |      |
| 🔞 Weekly Time       | Time Reporting Code /                      | Time Det     | talls | Sunday<br>21                      | Monday<br>22                          | Tuesday<br>23                         | Wednesday<br>24                       | Thursday<br>25                        | Friday<br>26                          | Saturday<br>27                    |     |      |
| Payable Time        |                                            |              |       |                                   |                                       |                                       |                                       |                                       |                                       |                                   |     |      |
| III Leave Balances  |                                            |              |       | Scheduled OFF<br>Reported 0 hours | Scheduled 7 hours<br>Reported 7 hours | Scheduled 7 hours<br>Reported 7 hours | Scheduled 7 hours<br>Reported 7 hours | Scheduled 7 hours<br>Reported 7 hours | Scheduled 7 hours<br>Reported 7 hours | Scheduled OFF<br>Reported © hours |     |      |
|                     | Regular Pay - REG                          |              | R     |                                   | 7.00                                  | 7 00                                  | 7.00                                  | 7.00                                  | 7.00                                  |                                   | +   | -    |
|                     | Č                                          | Ŷ            | •     |                                   |                                       |                                       |                                       |                                       |                                       | [                                 | +   | -    |
|                     |                                            | ×            | 5     |                                   |                                       |                                       |                                       |                                       |                                       |                                   | +   | -    |
|                     |                                            | Comments     | s     | Q                                 | 0                                     | 0                                     | 9                                     | 9                                     | 9                                     | Q                                 |     |      |

Your timesheet will open to the current week by default. To make an amendment to a different week, you can click the Previous week "<" arrow (a) or Next week ">" arrow (b).

Each column shows the date and day of the week. The list that displays in the Time Reporting Code (TRC) drop down is based on your job appointment.

The following refers to key fields within the time entry screen that you should be aware of.

| Time Reporting Code / Time Details | 5 Sunday<br>23                                                                                                   | Monday<br>24                          | Tuesday<br>25                         | Wednesday<br>26                       | Thursday<br>27                        | Friday<br>28                          | Saturday<br>29                    |   |   |
|------------------------------------|----------------------------------------------------------------------------------------------------|---------------------------------------|---------------------------------------|---------------------------------------|---------------------------------------|---------------------------------------|-----------------------------------|---|---|
|                                    | Scheduled OFF<br>Reported 0 hours                                                                                | Scheduled 7 hours<br>Reported 5 hours | Scheduled 7 hours<br>Reported 8 hours | Scheduled 7 hours<br>Reported 7 hours | Scheduled 7 hours<br>Reported 7 hours | Scheduled 7 hours<br>Reported 7 hours | Scheduled OFF<br>Reported 0 hours |   |   |
| Regular Pay - REG 🗸                |                                                                                                    | 5.00                                  | 8.00                                  |                                       | 7.00                                  | 7.00                                  |                                   | + | - |
| Sick Leave Paid - SICK             |                                                                                                    |                                       |                                       | 7.00                                  |                                       |                                       |                                   | + | - |
| · · ·                              |                                                                                                    |                                       |                                       |                                       |                                       |                                       |                                   | + | - |
| Comments                           | $\bigcirc$                                                                                                    | $\heartsuit$                          | $\bigcirc$                            | $\bigcirc$                            | $\bigcirc$                            | $\bigcirc$                            | $\heartsuit$                      |   |   |
| Lege                               | nd                                                                                                    | ×                                     |                                       |                                       |                                       |                                       |                                   |   |   |
| E T                                | īme Details                                                                                                    |                                       |                                       |                                       |                                       |                                       |                                   |   |   |
| <b>a</b> 5                         | Saved                                                                                                    |                                       |                                       |                                       |                                       |                                       |                                   |   |   |
| A 📀                                | pproved                                                                                                    |                                       |                                       |                                       |                                       |                                       |                                   |   |   |
| A F                                | ending Approvals                                                                                                 |                                       |                                       |                                       |                                       |                                       |                                   |   |   |
| A E                                | Exception                                                                                                    |                                       |                                       |                                       |                                       |                                       |                                   |   |   |
| न ■                                | Reported                                                                                                    |                                       |                                       |                                       |                                       |                                       |                                   |   |   |
| न <mark>=</mark>                   | Reported Under Sche                                                                                              | edule                                 |                                       |                                       |                                       |                                       |                                   |   |   |
| R ال                               | Reported Over Sche                                                                                               | dule                                  |                                       |                                       |                                       |                                       |                                   |   |   |
|                                    | DFF Day                                                                                                    |                                       |                                       |                                       |                                       |                                       |                                   |   |   |
| A ۵<br>٦ چ                         | Approved<br>Pending Approvals<br>Exception<br>Reported<br>Reported Under Scher<br>Reported Over Scher<br>DFF Day | edule<br>dule                         |                                       |                                       |                                       |                                       |                                   |   |   |

Employees have the option to enter time as follows:

- Enter time for current pay period
- Enter time for up to 2 weeks previous (one pay period before the current period)
- Enter time for up to 4 weeks in advance (two pay periods)

Note: Time periods outside of this window are view only. For any approved time entry corrections, please send it to <a href="mailto:biweekly@macewan.ca">biweekly@macewan.ca</a>

## **Time Reporter Groupings & Time Entry Instructions**

There are two types of time reporters. Depending on your arrangement at hire, you may be classified as an exception time reporter or a positive time reporter.

As an **Exception Time Reporter**, all scheduled hours per day will display. Exception time reporters are salaried employees with defined work schedules. They do not have to submit their regular time but MUST report their exception time. (I.e. vacation, sick, overtime, on call, call back etc.)

As a **Positive Time Reporter**, all hours worked MUST be reported including your regularly worked hours per day/week. If a positive time reporter does not submit their

time by the deadline date, they will not be paid.

Regardless of which time reporter grouping you are attached to, the following describes instruction on how to enter time as well as key fields to be mindful of.

|    | Enter Time<br>Job Title            |                                   | ( 23 S                                | September - 29 S<br>Week<br>cheduled 0.00   R<br>C | d<br>eptember 2018<br>ly<br>eported 34.00 |                                       |                                       |                                   | Submit |
|----|------------------------------------|-----------------------------------|---------------------------------------|----------------------------------------------------|-------------------------------------------|---------------------------------------|---------------------------------------|-----------------------------------|--------|
|    | Time Reporting Code / Time Details | Sunday<br>23                      | Monday<br>24                          | Tuesday<br>25                                      | Wednesday<br>26                           | Thursday<br>27                        | Friday<br>28                          | Saturday<br>29                    | e      |
|    |                                    | Scheduled OFF<br>Reported 0 hours | Scheduled 7 hours<br>Reported 5 hours | Scheduled 7 hours<br>Reported 8 hours              | Scheduled 7 hours<br>Reported 7 hours     | Scheduled 7 hours<br>Reported 7 hours | Scheduled 7 hours<br>Reported 7 hours | Scheduled OFF<br>Reported 0 hours |        |
|    | Regular Pay - REG 🗸 👻              |                                   | 5.00                                  | 8.00                                               |                                           | 7.00                                  | 7.00                                  |                                   | + -    |
| 11 | Sick Leave Paid - SICK 🗸 🚽         |                                   |                                       |                                                    | 7.00                                      |                                       |                                       |                                   | + -    |
|    | a 🗸 🖷                              |                                   |                                       |                                                    |                                           |                                       |                                       |                                   | + -    |
|    | Comments                           | $\bigcirc$                        | $\bigcirc$                            | $\bigcirc$                                         | $\bigcirc$                                | $\bigcirc$                            | $\bigcirc$                            | $\bigcirc$                        | b      |

- First step, review of regular hours worked:
  - For exception time reporters (BWE)you would check your scheduled hours REG (Regular Pay) hours are accurate.
  - For positive time reporters (BWH), you will first have to enter all REG (Regular Pay) time you worked.
- If you are to report time other than REG (Regular Pay), you can add rows/ hours with the correct applicable TRC (Time Reporting Code) from the dropdown list (a). (I.e. SICK, VAC, LWOP, etc.).

The total number of hours /day should equal your scheduled daily hours.

- You can add as many rows as is required to capture all the TRC's (Time Reporting Codes) needed for the week by using the 💽 (b) button.
- If the week contains a Statutory/General Holiday, you will not see any hours for that day. STP (Stat Holiday Paid) will be generated by the system when time administration is processed by Payroll Services. No action required on the part of the person entering time.
- The time entered for the week will be shown at the top of the timesheet (d), as

well as the total hours of time scheduled for the week and the total hours reported (c).

• When entering leave time, you can check your available balance by checking the Leave Balances page under the Time tile.

|                                         |                                                                                                 | Time                                                                                                    |                                                                                                    |                                                                                                    | <b>^</b>                                                                                                    | QT                                                                                                    | - 1                                                                                                    | ۲                                                                                                    |
|-----------------------------------------|-------------------------------------------------------------------------------------------------|----------------------------------------------------------------------------------------------------|----------------------------------------------------------------------------------------------------|----------------------------------------------------------------------------------------------------|----------------------------------------------------------------------------------------------------|----------------------------------------------------------------------------------------------------|----------------------------------------------------------------------------------------------------|----------------------------------------------------------------------------------------------------|
| Leave Balances                          |                                                                                                 |                                                                                                    |                                                                                                    |                                                                                                    |                                                                                                    |                                                                                                    |                                                                                                    |                                                                                                    |
| Leave Balances Summary (I<br>Leave Type | n Hours)<br>Balance                                                                             | Maximum Balance                                                                                                    |                                                                                                    |                                                                                                    |                                                                                                    |                                                                                                    |                                                                                                    |                                                                                                    |
| Sick                                    | 46.84                                                                                           | 210                                                                                                    | >                                                                                                    |                                                                                                    |                                                                                                    |                                                                                                    |                                                                                                    |                                                                                                    |
| Vacation                                | 33.38                                                                                           | 9999                                                                                                    | >                                                                                                    |                                                                                                    |                                                                                                    |                                                                                                    |                                                                                                    |                                                                                                    |
| Personal                                | 0.00                                                                                            | 35                                                                                                    | >                                                                                                    |                                                                                                    |                                                                                                    |                                                                                                    |                                                                                                    |                                                                                                    |
| 58                                      | 15.00                                                                                           | 21                                                                                                    | >                                                                                                    |                                                                                                    |                                                                                                    |                                                                                                    |                                                                                                    |                                                                                                    |
|                                         |                                                                                                 |                                                                                                    |                                                                                                    |                                                                                                    |                                                                                                    |                                                                                                    |                                                                                                    |                                                                                                    |
|                                         |                                                                                                 |                                                                                                    |                                                                                                    |                                                                                                    |                                                                                                    |                                                                                                    |                                                                                                    |                                                                                                    |
| н                                       |                                                                                                 |                                                                                                    |                                                                                                    |                                                                                                    |                                                                                                    |                                                                                                    |                                                                                                    |                                                                                                    |
|                                         | Leave Balances<br>Leave Balances Summary (I<br>Leave Type<br>Sick<br>Vacation<br>Personal<br>58 | Leave Balances<br>Leave Balances Summary (In Hours)<br>Balance<br>Sick 46.84<br>Vacation 33.38<br>Personal 0.00<br>58 15.00 | Leave Balances<br>Leave Balances Summary (In Hours)<br>Leave type Balance Maximum Balance<br>Sick 46.84 210<br>Vacation 33.38 9999<br>Personal 0.00 35<br>58 15.00 21 | Leave Balances       Leave Balances Summary (In Hours)       Leave type     Balance       Sick     46.84       210       Vacation     33.38       9999       Personal     0.00       58     15.00       21 | Leave Balances<br>Leave Type Balance Maximum Balance<br>Sick 46.84 210 ><br>Vacation 33.38 9999 ><br>Personal 0.00 35 ><br>58 15.00 21 > | Leave Balances<br>Leave Type Balance Maximum Balance<br>Sick 46.84 210 ><br>Vacation 33.38 9999 ><br>Personal 0.00 35 ><br>58 15.00 21 > | Leave Balances<br>Leave Type Balance Maximum Balance<br>Sick 46.84 210 ><br>Vacation 33.38 9999 ><br>Personal 0.00 35 ><br>58 15.00 21 > | Leave Balances       Leave Balances Summary (In Hours)       Leave Type     Balance       Sick     46.84       210       Vacation     33.38       Personal     0.00       58     15.00       21 |

It is important to check that you have enough time available to use. Please note; the balances are as of the last leave accrual run (last pay period). When time is submitted the displayed balance is updated.

- Once you are done entering time, click the **Submit (e)** button. You may re-submit as many times as required (with any necessary modifications) until the entry deadline.
- You should receive a confirmation message for your time entry submission. The
  option to control this setting can be set in the following page: Employee Self
  Service > Time Reporting > User Preferences.

Timesheet is submitted for the period 2018-09-30 - 2018-10-06

×

## **Tips and Tricks**

A timesheet can also be accessed through the Navigation Bar > Main Menu > Self Service > Time Reporting > Report Time > Timesheet.

| 🔇 Employee Self  | Service        |             |             |                   | Timeshe     | et         |                    |               | Â              | Q | ۲ | : ( | ٢ |
|------------------|----------------|-------------|-------------|-------------------|-------------|------------|--------------------|---------------|----------------|---|---|-----|---|
| Timesheet        |                |             |             |                   |             |            |                    | NavBar        |                |   | 1 |     | 0 |
| Mintorione Dese  |                |             |             |                   |             |            |                    |               | Main Menu      |   |   |     |   |
| victoriana Rope  |                |             |             |                   | E           | mployee ID |                    | $\odot$       | Self Service   |   |   |     |   |
| Actions          | Time Course    |             | Schedule    |                   | E           | mpl Record | 0                  | Recent Places | Time Reporting | g |   |     |   |
| Actions -        | Time Source    |             | Constant    |                   | Earliest C  | nange Date | 2018-09-03         |               | Report Time    |   |   |     |   |
| Select Another   | Timesheet      |             |             |                   |             |            |                    | - <b>-</b>    | Timesheet      |   |   |     |   |
|                  | *View By       | Week        |             | ~                 |             | Previ      | ious Week Next Wee | My Favorites  |                |   |   |     |   |
|                  | *Date          | 2018-09-30  | ÷           |                   |             |            |                    | _             |                |   |   |     |   |
|                  |                |             | Re          | norted Hours 30 ( | 10          |            |                    | =             |                |   |   |     |   |
|                  |                |             | ive.        | porteu rioura 50. |             |            |                    | Navigator     |                |   |   |     |   |
|                  |                |             |             |                   |             |            |                    |               |                |   |   |     |   |
| From Sunday 2018 | 3-09-30 to Sat | urday 2018  | 3-10-06 ⑦   |                   |             |            |                    | 23            |                |   |   |     |   |
| Sun<br>30/9      |                | Mon<br>1/10 | Tue<br>2/10 | Wed<br>3/10       | Thu<br>4/10 |            | Fri<br>5/10        | Company       |                |   |   |     |   |
|                  |                | 7.00        | 8.00        | 9.00              | 6.00        |            |                    | Directory     |                |   |   |     |   |
|                  |                | 1.00        | 0.00        | 3.00              | 0.00        |            |                    | $\bigcirc$    |                |   |   |     |   |
| Submit           |                |             |             |                   |             |            |                    | Team Time     |                |   |   |     |   |
| < Submit         |                |             |             |                   |             |            |                    |               |                |   |   |     |   |

Additional information about your timesheet can be found by using the tabs at the bottom of the timesheet as shown below.

|                                                                              | e Self Service                                                       |              |                                                    |                                                     |                                           | Timesh         | eet            |                           |                     |      | <u>^</u> | Q. | ٣. |   | ۲ |
|------------------------------------------------------------------------------|----------------------------------------------------------------------|--------------|----------------------------------------------------|-----------------------------------------------------|-------------------------------------------|----------------|----------------|---------------------------|---------------------|------|----------|----|----|---|---|
| Actions •                                                                    | Time Sourc                                                           | ie -         | Schedule                                           |                                                     | Earliest Chang                            | ge Date 2018-0 | 9-03           |                           |                     |      |          |    |    |   |   |
| Select An                                                                    | other Timeshee                                                       | et           |                                                    |                                                     |                                           |                |                |                           |                     |      |          |    |    |   |   |
|                                                                              | *View                                                                | By Week      |                                                    | ~                                                   |                                           | Previous Wee   | k Next Week    |                           |                     |      |          |    |    |   |   |
|                                                                              | °D                                                                   | ate 2018-09- | 30 🛗 🗘                                             |                                                     |                                           |                |                |                           |                     |      |          |    |    |   |   |
|                                                                              |                                                                      |              | Repo                                               | orted Hours 30.00                                   |                                           |                |                |                           |                     |      |          |    |    |   |   |
| From Sunda                                                                   | v 2018-09-30 to                                                      | Saturday 20  | 18,10.06 (2)                                       |                                                     |                                           |                |                |                           |                     |      |          |    |    |   |   |
| rion suita                                                                   | Sun<br>30/9                                                          | Mon<br>1/10  | Tue<br>2/10                                        | Wed<br>3/10                                         | Thu<br>4/10                               | Fri<br>5/10    | Sat<br>6/10    | Total                     | Time Reporting Code |      | *Taskgro | up |    |   |   |
|                                                                              |                                                                      | 7.00         | 8.00                                               | 9.00                                                | 6.00                                      |                |                | 30.00                     | Regular Pay - REG   | Ŷ    | DEFAUL   | T, | ۹  | + |   |
|                                                                              |                                                                      | 1.00         |                                                    |                                                     |                                           |                |                |                           |                     | Lind |          |    |    |   |   |
| S                                                                            | ubmit                                                                |              |                                                    | Paralle Tara                                        |                                           |                |                |                           |                     |      |          |    |    |   |   |
| S                                                                            | ubmit<br>I Time Status<br>3                                          | Summary      | Exceptions                                         | Payable Time                                        | a od k                                    |                | R <sub>1</sub> |                           |                     | Lind |          |    |    |   |   |
| Reported<br>Reported Tim<br>I Q                                              | ubmit<br>d Time Status<br>a<br>ne Status                             | Summary      | Exceptions                                         | Payable Time                                        | i i i i i i i i i i i i i i i i i i i     |                |                | 1-4                       | L of 4              |      |          |    |    |   |   |
| Reported<br>Reported Tim<br>P Q<br>Date                                      | d Time Status<br>a<br>ne Status<br>Reported St                       | Summary<br>b | Exceptions                                         | Payable Time<br>d                                   | Description                               |                | Add C          | 1-4                       | 5 of 4              | Juni |          |    |    |   |   |
| Reported<br>Reported Tim<br>Q<br>Date<br>2018-10-01                          | I Time Status  A Time Status  Reported St  Submitted                 | Summary      | Exceptions C<br>Total<br>7.00                      | Payable Time<br>d<br>TRC<br>D REG                   | Description<br>Regular Pay                |                | Add C          | 1.4<br>comments           | e                   | Ling |          |    |    |   |   |
| Si<br>Reported Tin<br>IIII Q<br>Date<br>2018-10-01<br>2018-10-02             | d Time Status<br>ane Status<br>Reported St<br>Submitted<br>Submitted | Summary      | Exceptions<br>C<br>Total<br>7.00<br>8.00           | Payable Time<br>d<br>TRC<br>P REG<br>P REG          | Description<br>Regular Pay<br>Regular Pay |                | Add C          | 1-4<br>comments           | e                   |      |          |    |    |   |   |
| S<br>Reported<br>Reported Tim<br>Q<br>2018-10-01<br>2018-10-02<br>2018-10-03 | d Time Status<br>and Status<br>Reported St<br>Submitted<br>Submitted | Summary<br>D | Exceptions C<br>C<br>Total<br>7.00<br>8.00<br>9.00 | Payable Time<br>d<br>TRC<br>D REG<br>D REG<br>D REG | Description<br>Regular Pay<br>Regular Pay |                | Add C          | 1-4<br>comments<br>Q<br>Q | e                   |      |          |    |    |   |   |

You can check to see if you remembered to SUBMIT your timesheet in the **Reported Time Status (a)** window.

View **Reported Time Summary (b)** to ensure accuracy in your time entry. **Exceptions** window **(c)** shows up any exceptions reported – this is applicable to the Exception Time Reporters only.

**Payable Time** window (d) shows up all the time which have been approved.

Also contained in the **Reported Time Status (a)** window, is the comments bubble **(e)**.

| Reported Time Status         Summary         Exceptions         Payable Time |                      |       |     |             |              |  |  |  |  |  |
|------------------------------------------------------------------------------|----------------------|-------|-----|-------------|--------------|--|--|--|--|--|
| Reported Time                                                                | Reported Time Status |       |     |             |              |  |  |  |  |  |
| E, Q                                                                         |                      |       |     |             | 1-4 of 4 🗸   |  |  |  |  |  |
| Date                                                                         | Reported Status      | Total | TRC | Description | Add Comments |  |  |  |  |  |
| 2018-10-01                                                                   | Submitted            | 7.00  | REG | Regular Pay |              |  |  |  |  |  |
| 2018-10-02                                                                   | Submitted            | 8.00  | REG | Regular Pay | 9            |  |  |  |  |  |
| 2018-10-03                                                                   | Submitted            | 9.00  | REG | Regular Pay | 9            |  |  |  |  |  |
| 2018-10-04                                                                   | Submitted            | 6.00  | REG | Regular Pay | 9            |  |  |  |  |  |

To add a comment, click the bubble, enter the comment and select either **OK** or **Apply**. Either selection will save the comment.

| C Employee     | self Service      |            |                       |                  |                            | Times             | neet                                                     | <b>^</b>             | Q    | ٣ | 1 | ۲ |
|----------------|-------------------|------------|-----------------------|------------------|----------------------------|-------------------|----------------------------------------------------------|----------------------|------|---|---|---|
|                | 'View By          | Week       | _                     | ×1               |                            | Previous We       | ek Next Week                                             |                      |      |   |   | ~ |
|                | "Date             |            |                       |                  |                            | TR Com            | nents                                                    | ×                    |      |   |   |   |
|                |                   |            |                       |                  |                            |                   |                                                          | Help                 |      |   |   |   |
|                |                   | Comme      | nts                   |                  |                            |                   |                                                          |                      |      |   |   |   |
| From Sunday    | / 2018-09-30 to 5 | Victoriana | Rope                  |                  |                            |                   | Employee ID                                              |                      |      |   |   |   |
|                | Sun<br>30/9       | Actions -  |                       |                  |                            | E                 | mployment Record 0                                       |                      | roup |   |   |   |
|                |                   | Note       |                       |                  |                            |                   |                                                          |                      | ЛТ   | Q | + |   |
|                |                   | Comm       | nent history cannot l | e altered or rem | oved. Once you select OK t | o leave the page  | r select Apply for one or more entered comment, you will |                      |      |   |   |   |
| Su             | ıbmit             | not be     | able to alter or rem  | ove those comm   | ents later.                |                   |                                                          |                      |      |   |   |   |
| Reported       | Time Status       |            |                       |                  |                            |                   |                                                          |                      |      |   |   |   |
| reported       | The Status        | Commen     | ts related to time    | entered for 20   | 018-10-01                  |                   |                                                          | These server uses of |      |   |   |   |
| Reported Tim   | e Status          | m, O       |                       |                  |                            |                   | 14 4 1-1 of 1                                            | ▶ ⇒   View All       |      |   |   |   |
| m Q            |                   |            | Date                  | User ID          | Date Time Created          | Source            | Comment                                                  |                      |      |   |   |   |
| Date           | Reported State    |            |                       |                  |                            |                   |                                                          |                      |      |   |   |   |
| 2018-10-01     | Submitted         | 1          | 2018-10-01            |                  | 2018-10-03 4:04PM          | Time<br>Reporting | Worked REG hours.                                        |                      |      |   |   |   |
| 2018-10-02     | Submitted         | A          | dd Comment            |                  |                            |                   |                                                          |                      |      |   |   |   |
| 2018-10-03     | Submitted         | ок         | Cancel                | Apply            |                            |                   |                                                          |                      |      |   |   |   |
| 2018-10-04     | Submitted         |            |                       |                  |                            |                   |                                                          |                      |      |   |   |   |
| Self Service   |                   | _          |                       |                  |                            |                   |                                                          |                      |      |   |   |   |
| Time Reporting |                   |            |                       |                  |                            |                   |                                                          |                      |      |   |   |   |

When you return to the timesheet and select the **submit** button, the comments bubble will no longer look clear.

| Reported T    | Reported Time Status Summary |       | Exceptions Payable Time |     |             |                 |
|---------------|------------------------------|-------|-------------------------|-----|-------------|-----------------|
| Reported Time | Status                       |       |                         |     |             |                 |
| <b>■</b> , Q  |                              |       |                         |     |             | 1-4 of 4        |
| Date          | Reported St                  | tatus | Total                   | TRC | Description | Review Comments |
| 2018-10-01    | Submitted                    |       | 7.00                    | REG | Regular Pay |                 |
| 2018-10-02    | Submitted                    |       | 8.00                    | REG | Regular Pay | Q               |
| 2018-10-03    | Submitted                    |       | 9.00                    | REG | Regular Pay | Q               |
| 2018-10-04    | Submitted                    |       | 6.00                    | REG | Regular Pay | Q               |

\*\***Caution**\*\*- comments entered appear for the DAY and not the individual TRC. For example, if there are two TRCs entered on the day, and comments were entered for one TRC, it will be displayed for both the TRCs for that day.

#### **Types of Warnings and Messages**

#### Example 1: Hours Reported are greater than Daily Scheduled Hours

If you are entering absence time and forget to reduce your REG hours, the following message will appear:

| Hours Reported are less than Scheduled hours When remarking an exception, the total time away from work, as remarked by an "Absence TPC" (i.e. VAC_SICK_LIV/OP atc.) takes the Remarked (i.e. REG) cannot be less than the Scheduled number of baurs for that day |  |
|----------------------------------------------------------------------------------------------------|--|
| In order to resolve this issue, ensure that 'Absences' + 'REG' = 'Scheduled Hours' for each day on the timesheet, then resubmit.                                                                                                    |  |
| ок                                                                                                    |  |

Select ok, correct your time and submit again.

#### Example 2: Personal – XXXXXX: Exceeded maximum of # hours.

Personal Leave Plan has an annual maximum of 35 hours, warnings will be issued accordingly. If entered incorrectly, you would receive a message such as:

7 new hours are reported against Leave Plan Personal. The possible maximum is 0.

The leave balance is exceeded. Reduce the number of hours reported and re-submit.

| ок                                                                                                    |
|----------------------------------------------------------------------------------------------------|
| Select ok, correct your time and submit again.                                                                                              |
| Example 3: Time Reporting Code not valid on M/DD/YYYY                                                                                       |
| If you enter time on a Statutory Holiday, the following message will appear:                                                                |
| Time Reporting Code not valid on 8/6/2018 (21071,8)                                                                                         |
| The schedule indicates that you have reported an invalid Time Reporting Code on a statutory holiday.                                        |
| SWP (for MSA), OTP (for Faculty), STW (for OOS), SFT, HOL, CBB, CBP and ONC are the only valid Time Reporting Codes on a statutory holiday. |
| ок                                                                                                    |

This is just a warning message to determine if you meant to enter this time correctly.

- If your entry was intended to be submitted for one of the listed codes mentioned above, your time will submit successfully when you select **OK**.
- If your time was not intended for one of the listed codes, you will need to correct the time to submit your time.

# Example 4: Reported time on or before DD/MM/YYY or Reported time on or After DD/MM/YYY

If you realize you have incorrectly reported your time outside of the current pay period (or one pay period back), then you will not be able to update the timesheet yourself. The entry fields will be blank and you will need to send your time to <u>biweeklypay@macewan.ca</u> for processing.

| Timesheet                                                |                              |                                     |                |             |                                                  |                   |            |                     | E          | New Window   Help |
|----------------------------------------------------------|------------------------------|-------------------------------------|----------------|-------------|--------------------------------------------------|-------------------|------------|---------------------|------------|-------------------|
| Shiju Gawenus II<br>Security Services Agent<br>Actions • |                              |                                     |                | Earlie      | Employee ID<br>Empl Record 0<br>st Change Date 2 | 018-07-17         |            |                     |            |                   |
| Select Another Ti                                        | mesheet                      |                                     |                |             |                                                  |                   |            |                     |            |                   |
|                                                          | "View By V                   | Veek                                | ~              |             | Previous                                         | Week Next Week    |            |                     |            |                   |
|                                                          | "Date 20                     | 18-09-30 🛗 🗳                        |                |             | Previous Err                                     | ployee Next Emplo | yee        |                     |            |                   |
|                                                          |                              |                                     | Reported Hours | 0.00        |                                                  |                   |            |                     |            |                   |
| From Sunday 2018-(<br>Sun<br>30/9                        | 09-30 to Sature<br>Mo<br>1/1 | day 2018-10-06 ⑦<br>n Tue<br>0 2/10 | Wed<br>3/10    | Thu<br>4/10 | Fri<br>5/10                                      | Sat<br>6/10       | Total      | Time Reporting Code | *Taskgroup |                   |
|                                                          |                              |                                     |                |             |                                                  |                   |            |                     | DEFAULT    |                   |
| Reported Time St                                         | tatus Sum                    | mary Exceptions                     | a Payable Time | 8           |                                                  |                   |            |                     |            |                   |
| m; q                                                     |                              |                                     |                |             |                                                  |                   |            | 1-1 of 1 -          |            |                   |
| Date                                                     | Tot                          | al TRC                              |                | Description |                                                  | Ad                | d Comments |                     |            |                   |
|                                                          | 0                            | 00                                  |                |             |                                                  |                   |            |                     |            |                   |
| Return to Select Emplo                                   | upp -                        |                                     |                |             |                                                  |                   |            |                     |            |                   |

Manager Self Service

#### **Changing the View of Your Timesheet**

Select Main Menu > Self Service > Time Reporting > User Preferences

You can navigate to the **User Preferences (b)** from the below navigation shown. This page can only be accessed from the **Navigation bar (a)** and not through the **Employee Self Service tile**.

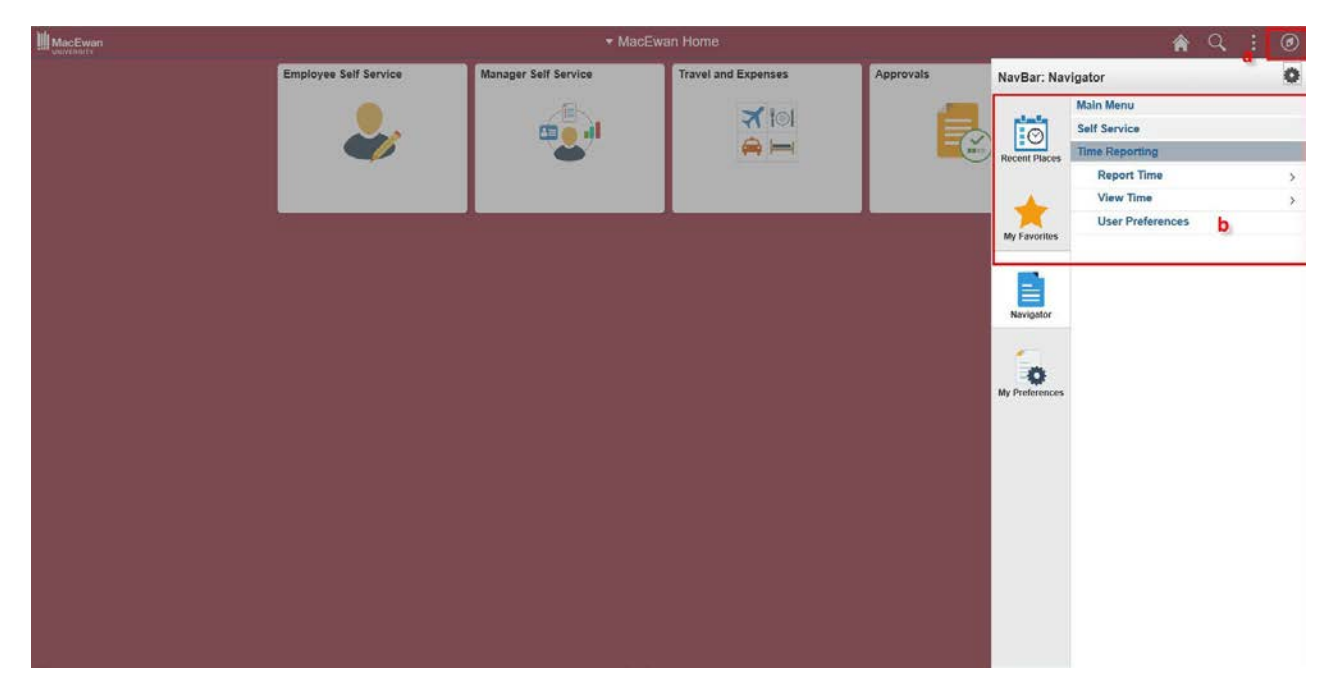

You can change your Default Timesheet Display to Daily, Time Reporting Period (pay period) or Weekly starts. We do not recommend changing the Start Day of Week.

C Employee Self Service

**Schedule Preferences** 

|   | Time Reporting Preferences |                |                          |    |         |  |
|---|----------------------------|----------------|--------------------------|----|---------|--|
| N | ls Lowdon                  |                |                          | ID | 2501591 |  |
|   | TRC                        | Presentation   | Show Description - CODE  |    |         |  |
|   | Time Prepopul              | ation Method   | Schedule                 |    |         |  |
|   | *Default Time              | sheet Display  | Weekly                   |    | ~       |  |
|   | *Star                      | t Day of Week  | 7 - Sunday               |    | ~       |  |
|   | *Save For                  | Later Option   | Prompt For Validation    |    | ~       |  |
|   | *5                         | Submit Option  | Confirm                  |    | ~       |  |
|   | *Timesheet by Stat         | tus Pivot Grid | Use Installation Default |    | ~       |  |
|   |                            |                |                          |    |         |  |

#### Task Value Defaults 🕐

| E, Q          | 1-1 of 1    | View All |
|---------------|-------------|----------|
| Taskgroup   > |             |          |
| Taskgroup     | Description |          |
|               |             | + -      |

| Save           |
|----------------|
| Self Service   |
| Time Reporting |
| Notify         |

Choose your preferences and Save.

#### **Bill 17 Changes and Overtime Rules**

The Time Reporting Code, Statutory Holiday Worked (STW), will be available for all employees for reporting any hours worked on the day of the Statutory Holiday. This code will be available to use in Production environment effective 19-Nov-2018.

The introduction of the STW code is required to align with legislation and collective agreements.

Please refer to your respective Collective Agreements/Policies about the Statutory Holiday pay.